# Bedienungs-Kurzanleitung V1.0 für

# CONNECT-HS-Router + CONNECT-Router Industrielle WiFi-Router

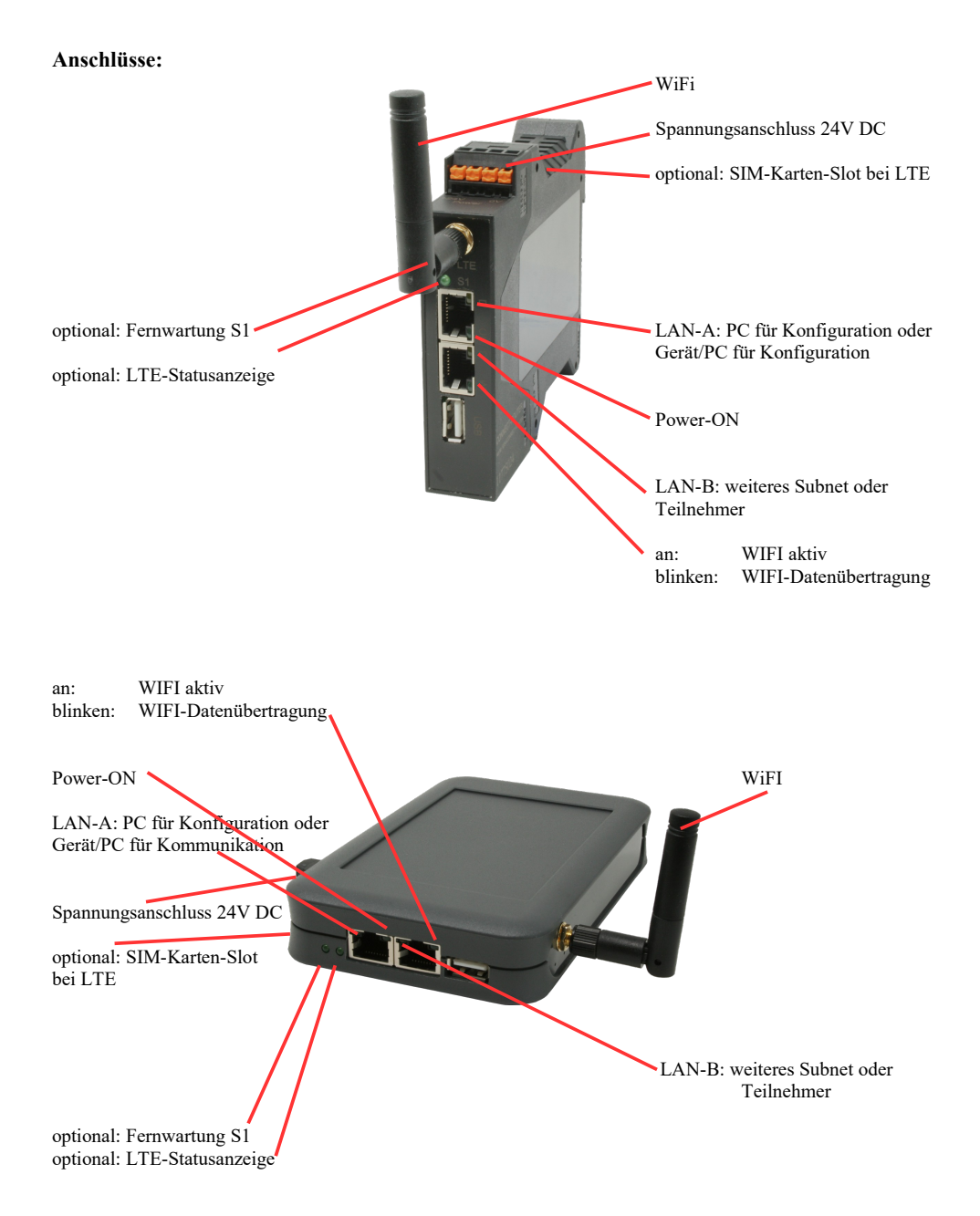

## Spannungsanschluss:

Spannung: $24 \text{ V DC} \pm 20\%$ Leistung:1,2W

## **Belegung Spannungsstecker:**

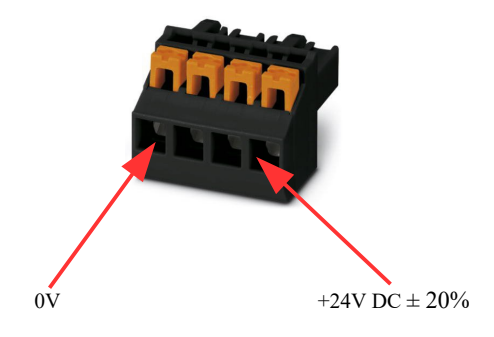

### Erstinbetriebnahme:

- CONNECT-Router erzeugt WLAN-Netz mit SSID "CONNECT WiFi" mit aktiven DHCP-Master (Laptop bekommt IP-Adresse automatisch zugewiesen)
- Laptop mit diesem WLAN-Netz verbinden und mit Browser WebServer mit IP: http://192.168.2.1 öffnen

### oder

- PC mit LAN-Kabel an LAN-Port anschließen
- PC muss im Subnet 192.168.2.xxx sein
- mit Browser WebServer mit IP: http://192.168.2.1 öffnen

### Startseite:

| Inbetriebnahme                                                                                                    |                                                                                                    |  |  |
|----------------------------------------------------------------------------------------------------|----------------------------------------------------------------------------------------------------|--|--|
| Bevor Sie das Gerät verwenden können sind ein paar Gru<br>so können Sie anschließend direkt mit der Kommunikation<br>Über die Seite "Konfiguration" haben Sie jederzeit die Mög | ndeinstellungen notwendig. Haben Sie diese konfiguriert,<br>beginnen.<br>lichkeit diese sowie weitere Einstellungen anzupassen. |  |  |
| Im ersten Schritt legen Sie zunächst<br>möchten. Die Angabe des Namens ist o                                                                                                    | t fest, wie Sie Ihr Gerät verwenden<br>ptional.                                                                                 |  |  |
| Betriebsart:                                                                                                    | ● Bridge<br>○ Router                                                                                                    |  |  |
|                                                                                                    | Weiter                                                                                                    |  |  |

### **Grund-Konfiguration:**

Name für das Gerät zur Identifikation vergeben

2 Betriebsarten sind mit dem CONNECT-Router möglich:

- Bridge Mehrere Schnittstellen zu einem gemeinsamen Netzwerk verbunden
- Router Trennung zwischen LAN- und WAN- (Internet) Netzwerk

bei Betriebsart Bridge:

| -LAN-Konfiguration                                                       |                                                          |
|--------------------------------------------------------------------------|----------------------------------------------------------|
| Im letzten Schritt müssen Sie festleg<br>Netzwerk verbunden werden soll. | gen, wie das Gerät mit dem lokalen                       |
| Schnittstellen:                                                          | <ul><li>✓ LAN-A</li><li>✓ LAN-B</li><li>✓ WLAN</li></ul> |
| -IP-Einstellungen                                                        |                                                          |
| IP-Konfiguration:                                                        | <ul><li>DHCP</li><li>Manuell</li></ul>                   |
| DHCP-Server:                                                             | ☑ aktivieren                                             |
| IP-Adresse:                                                              |                                                          |
| Subnetzmaske:                                                            |                                                          |
| WLAN-Einstellungen                                                       |                                                          |
| Suche:                                                                   | Suche starten                                            |
| Modus:                                                                   | Access-Point (AP) V                                      |
| SSID:                                                                    | CONNECT WIFI                                             |
| Sicherheitsstufe:                                                        | Offen v                                                  |
| Kanal:                                                                   | Autokanal 🖌                                              |
| Zurück                                                                   | Speichern                                                |

LAN-Konfiguration: Festlegen der Schnittstellen die gebridged (= verbunden) werden sollen

### **IP-Einstellungen:**

| - IP-Konfiguration: | DHCP (Parameter kommen von einem DHCP-Master aus dem Netzwerk)<br>Manuell (Felder IP-Adresse + Subnetzmaske müssen gültige Werte enthalten) |                                                                   |  |  |
|---------------------|----------------------------------------------------------------------------------------------------|-------------------------------------------------------------------|--|--|
| - DHCP-Server:      | Gerät ist an den a                                                                                                    | usgewählten Schnittstellen ein DHCP-Server                        |  |  |
| - IP-Adresse:       | IP-Adresse des Gerätes                                                                                                    |                                                                   |  |  |
| - Subnetzmaske:     | Subnetzmaske des Gerätes                                                                                                    |                                                                   |  |  |
| WLAN-Einstellungen: |                                                                                                    |                                                                   |  |  |
| - Suche:            | Sucht nach erreic                                                                                                    | hbaren WiFI-Netzwerken und listet diese auf, durch                |  |  |
|                     | Anklicken eines                                                                                                    | Eintrags wird das ausgewählte WiFi-Netzwerk zur Verbindung        |  |  |
|                     | übernommen                                                                                                    | 0 0 0                                                             |  |  |
| - Modus:            | Access-Point (AI                                                                                                    | Access-Point (AP) [der CONNECT-Router macht ein eigenes WiFi auf] |  |  |
|                     | Client [der CONNECT-Router verbindet sich mit einem bestehenden WiFi-                                                                       |                                                                   |  |  |
|                     | Netzwerk]                                                                                                    |                                                                   |  |  |
| - SSID:             | Name des verbur                                                                                                    | idenen oder erzeugten Netzwerks                                   |  |  |
| - Sicherheitsstufe: | Offen                                                                                                    | (keine Verschlüsselung)                                           |  |  |
|                     | WEP                                                                                                    | (entweder 5 oder 13 ASCII-/ 10 oder 26 Hexidezimal-               |  |  |
|                     |                                                                                                    | Zeichen)                                                          |  |  |
|                     | WPA                                                                                                    | (8-64 ASCII-Zeichen)                                              |  |  |
|                     | WPA2                                                                                                    | (8-64 ASCII-Zeichen)                                              |  |  |
|                     | WPA/WPA2                                                                                                    | 8-64 ASCII-Zeichen (selbstständige automatische                   |  |  |
|                     |                                                                                                    | Auswahl ob WPA oder WPA2)                                         |  |  |
| - Kanal:            | Auswahl des Ver                                                                                                    | bindungskanals                                                    |  |  |
|                     |                                                                                                    |                                                                   |  |  |

## bei Betriebsart Router:

|                     | WAN-Konfiguration                                                                                                    |                                 |
|---------------------|----------------------------------------------------------------------------------------------------|---------------------------------|
|                     | Als nächstes müssen Sie festlegen, wie das Gerät mit dem Internet / WAN verbunden werden soll.                                        |                                 |
|                     | WAN-Schnittstelle: LAN-A V                                                                                                    |                                 |
|                     | -IP-Einstellungen                                                                                                    |                                 |
|                     | IP-Konfiguration: ODHCP<br>Manuell                                                                                                    |                                 |
|                     | IP-Adresse:                                                                                                    |                                 |
|                     | Subnetzmaske:                                                                                                    |                                 |
|                     | Gateway-Adresse:                                                                                                    |                                 |
|                     | Zurück Weiter                                                                                                    |                                 |
| WAN-Schnittstelle:  | Festlegen der WAN-Schnittstelle aus LAN-A, LAN-B ode                                                                                  | er WLAN                         |
| IP-Einstellungen:   |                                                                                                    |                                 |
| - IP-Konfiguration: | DHCP (Parameter kommen von einem DHCP-Master aus<br>Manuell (Felder IP-Adresse + Subnetzmaske + Gateway-A<br>gültige Werte enthalten) | dem Netzwerk)<br>Adresse müssen |
| - IP-Adresse:       | IP-Adresse des Gerätes                                                                                                    |                                 |
| - Subnetzmaske:     | Subnetzmaske des Gerätes                                                                                                    |                                 |
| - Gateway-Adresse:  | Gateway-Adresse des Gerätes                                                                                                    |                                 |

## LAN-Konfiguration:

Festlegen der Schnittstellen die mit dem lokalen Netzwerk verbunden werden sollen

| gen, wie das Gerät mit dem lokalen         |
|--------------------------------------------|
| ☑ LAN-B<br>☑ WLAN                          |
|                                            |
| <ul><li>○ DHCP</li><li>● Manuell</li></ul> |
| 🗹 aktivieren                               |
|                                            |
|                                            |
|                                            |
| Suche starten                              |
| Access-Point (AP) v                        |
| CONNECT WIFI                               |
| Offen v                                    |
| Autokanal V                                |
|                                            |

Zurück

Speichern

## **IP-Einstellungen:**

| - IP-Konfiguration: | DHCP (Parameter kommen von einem DHCP-Master aus dem Netzwerk)        |                                                                            |  |  |
|---------------------|-----------------------------------------------------------------------|----------------------------------------------------------------------------|--|--|
| DUCD                | Manuell (Felder                                                       | IP-Adresse + Subnetzmaske müssen gültige Werte enthalten)                  |  |  |
| - DHCP-Server:      | Gerat ist an den ausgewählten Schnittstellen ein DHCP-Server          |                                                                            |  |  |
| - IP-Adresse:       | IP-Adresse des Gerätes                                                |                                                                            |  |  |
| - Subnetzmaske:     | Subnetzmaske de                                                       | es Gerätes                                                                 |  |  |
| WLAN-Einstellungen: |                                                                       |                                                                            |  |  |
| - Suche:            | Sucht nach erreichbaren WiFI-Netzwerken und listet diese auf, durch   |                                                                            |  |  |
|                     | Anklicken eines                                                       | Anklicken eines Eintrags wird das ausgewählte WiFi-Netzwerk zur Verbindung |  |  |
|                     | übernommen                                                            |                                                                            |  |  |
| - Modus:            | Access-Point (AI                                                      | Access-Point (AP) [der CONNECT-Router macht ein eigenes WiFi auf]          |  |  |
|                     | Client [der CONNECT-Router verbindet sich mit einem bestehenden WiFi- |                                                                            |  |  |
|                     | Netzwerk]                                                             |                                                                            |  |  |
| - SSID:             | Name des verbundenen oder erzeugten Netzwerks                         |                                                                            |  |  |
| - Sicherheitsstufe: | Offen                                                                 | (keine Verschlüsselung)                                                    |  |  |
|                     | WEP                                                                   | (entweder 5 oder 13 ASCII-/ 10 oder 26 Hexidezimal-                        |  |  |
|                     |                                                                       | Zeichen)                                                                   |  |  |
|                     | WPA                                                                   | (8-64 ASCII-Zeichen)                                                       |  |  |
|                     | WPA2                                                                  | (8-64 ASCII-Zeichen)                                                       |  |  |
|                     | WPA/WPA2                                                              | 8-64 ASCII-Zeichen (selbstständige automatische                            |  |  |
|                     |                                                                       | Auswahl ob WPA oder WPA?)                                                  |  |  |
| - Kanal             | Auswahl des Ver                                                       | Auswahl des Verbindungskanals                                              |  |  |
|                     | ruswam des verondungskundts                                           |                                                                            |  |  |

Durch "Speichern" wird die ausgewählte Konfiguration übernommen. Das Gerät ist nach kurzer Wartezeit (maximal 10s) in der festgelegten Betriebsart einsatzbereit.

Für folgende Situationen benötigen Sie folgende Betriebsarten:

| Situation                                                          | Betriebsart | WLAN-Modus                               | Besonderheit                                                                                                    |
|--------------------------------------------------------------------|-------------|------------------------------------------|----------------------------------------------------------------------------------------------------|
| Mit Laptop rund um die S5/7-SPS +<br>CONNECT-HS-Router             | Bridge      | Access-Point                             | SPS über S5/7-LAN an LAN-A-<br>Port, weiterer LAN-Teilnehmer am<br>LAN-B-Port                                     |
| S5/7-SPS oder LAN-Teilnehmer ins<br>existierende WIFI-Netz bringen | Bridge      | Client                                   | SPS über S5/7-LAN / LAN-<br>Teilnehmer an LAN-A-Port,<br>weiterer LAN-Teilnehmer am<br>LAN-B-Port                 |
| Separates Subnetz für angeschlossene<br>Geräte erzeugen            | Router      | Access-Point                             | LAN-A-Port zum Firmennetz,<br>LAN-B-Port + WLAN zum<br>Maschinennetz<br>(Routen im Firmennetz nicht<br>vergessen) |
| LAN-Strecke verlängern<br>Achtung: 2 Geräte dazu notwendig         | Bridge      | 1. Gerät Access-Point<br>2. Gerät Client | Ein Gerät als AP und das zweite als<br>Client                                                                     |

Nach ausgewählter Konfiguration diese im Gerät sichern nach kurzer Initialisierungszeit (max. 10s) sind die Geräte betriebsbereit.

Mehr zu den Betriebsarten finden Sie im Gerätehandbuch auf der Produktseite des CONNECT-Router.

Unter der Web-Adresse https://www.process-informatik.de stehen produktspezifische Dokumentationen oder Software-Treiber/-Tools zum Download bereit. Bei Fragen oder Anregungen zum Produkt wenden Sie sich bitte an uns.

> Process-Informatik Entwicklungsgesellschaft mbH Im Gewerbegebiet 1 DE-73116 Wäschenbeuren +49 (0) 7172-92666-0

> > info@process-informatik.de https://www.process-informatik.de

Copyright by PI 2024 - 2025

# Menübaum Webseite:

# **QR-Code Webseite:**

- + Produkte / Doku / Downloads
  - + Hardware
    - + Router 3G / WLAN/WIFI
      - + CONNECT-Router-Geräte + CONNECT-HS-Router

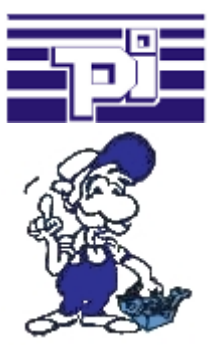

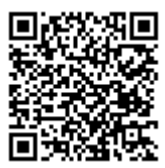

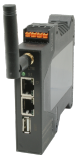

Bitte vergewissern Sie sich vor Einsatz des Produktes, dass Sie aktuelle Treiber verwenden.

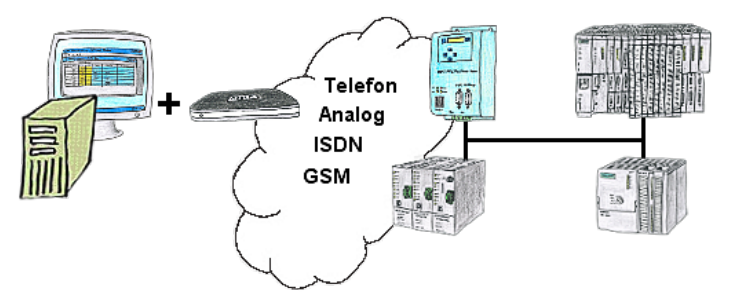

Sie müssen ein Problem im SPS-Programm beheben, nur steht Ihre Anlage nicht in nächster Nähe? Kein Problem, Sie starten Ihre PG-2000-Software mit der "Option TeleService", aktivieren Ihr Modem und nach Anwahl innerhalb der PG-2000-Software greifen Sie auf Ihre SPS-Steuerung zu, als wären Sie vor Ort.

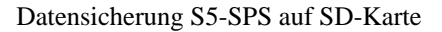

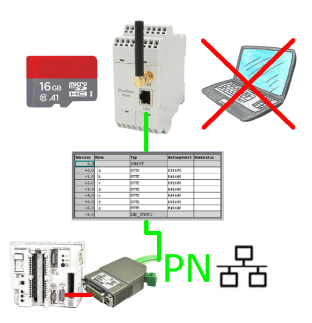

S5-SPS getriggerte DB-Sicherung/-Wiederherstellung ohne zusätzlichen PC über PG-Buchse und Ethernet auf SD-Karte

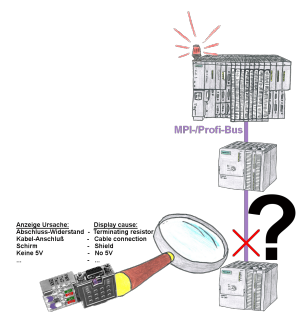

Bus-Probleme und kein Grund ersichtlich?

Diagnose-Bus-Stecker an der "verdächtigen" SPS anschließen und per Blink-Code mögliche Ursache der Störung ablesen:

- 5V-Spannung fehlend/außer Spezifikation
- möglicher Kurzschluß im Bus
- Keine Bus-Aktivität der SPS
- Terminierung falsch
- Bus ist offen

•••

All diese möglichen Ursachen der Störung zeigen die Bus-Stecker der Serie "DiagConn" an. Es gibt die Bus-Stecker als 90°, 45° und 0°-Variante. Die Stecker können anstelle der "normalen" Bus-Stecker angebracht werden Es muss kein Störfall vorliegen, die Stecker können auch generell im Bus eingesetzt werden und man kann dann später bei eventuellen Ausfällen leichter und schneller die Ursache finden.

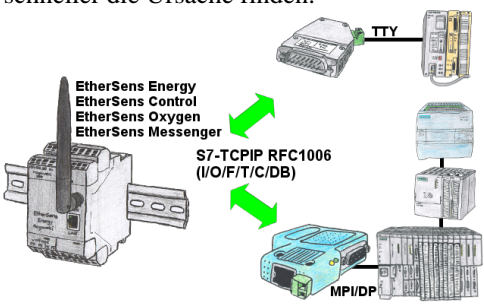

Daten-Verarbeitung/-Aufzeichnung von SPS-Daten?

Daten-Loggen aufgezeichneter Prozess-Werte in einem DB in der angeschlossenen SPS über Netzwerk schreiben oder auch auslesen, Dank RFC1006-Kommunikation in den Geräten steht dem nichts im Wege.

Selbst Zugriffe auf Merker (einzelne Bits der Wörter) sind jederzeit möglich. Projektieren Sie die Daten über den integrierten WebServer, die Ziel-SPS bekommt oder liefert die notwendigen Daten.

Besitzt die SPS keinen Ethernet-Port, mit optionalen Adapter ermöglichen Sie sich diese Kommunikation:

\* S5 über S5-LAN++ \* S7-PPI/MPI/Profibus über S7-LAN